## 1-a. はじめに① 【注意事項】

- ①平成23年度の厚生労働科学研究費補助金の応募の際は、必ず e-Radを利用して下さい。郵送やEメールによる応募は一切受 理しません。
- ②この文書は応募の簡単な流れを説明するものです。実際の応募の際は、e-Radポータルサイト(<u>http://www.e-rad.go.jp/</u>)上にある「研究者向けマニュアル」をご参照下さい。
- ③締切を過ぎた応募は一切受理しません。手続きによっては開始 から2週間程必要です。余裕を持った応募を心がけて下さい。
- ④特に、締切直前は、応募が混み合い、申請に予想以上の時間が かかる可能性があります。
- ⑤研究代表者から所属機関に申請した段階では応募は完了してい ません。所属機関の承認の手続きを必ず行って下さい。2

## 1-b. はじめに②【e-Radを利用した応募の流れ】

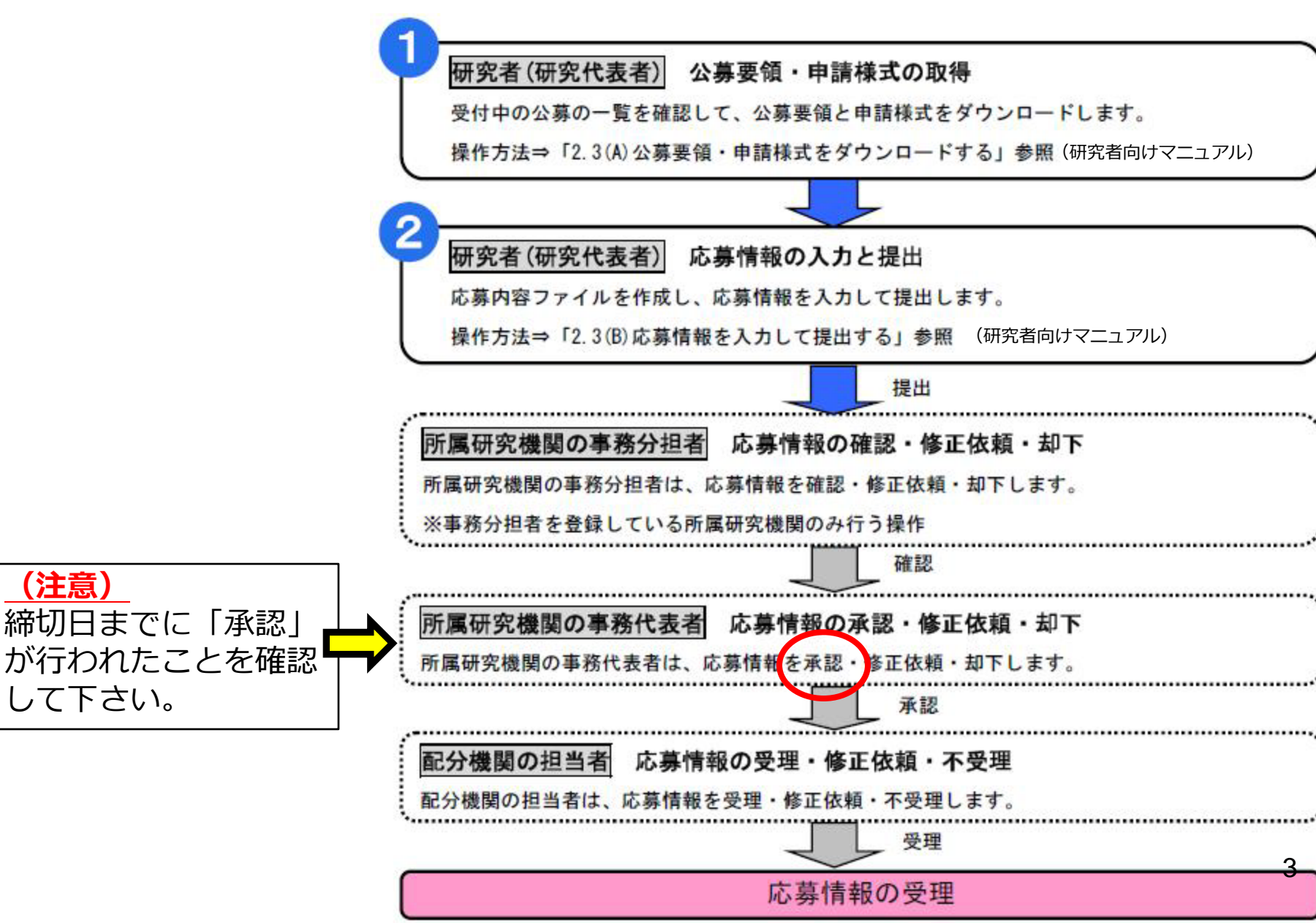